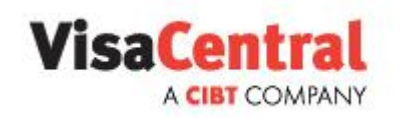

# Training Guide for Worldwide Adventures Abroad Ltd

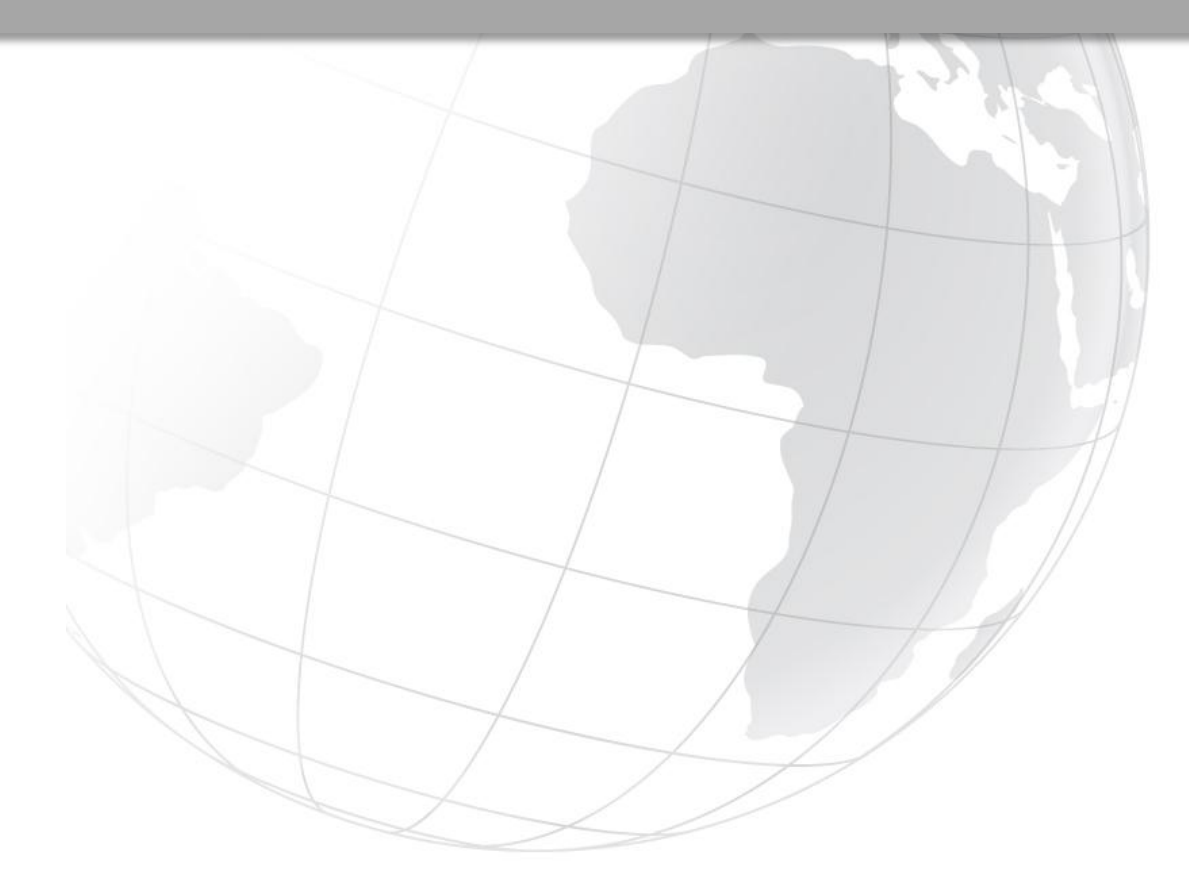

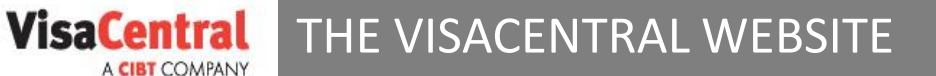

VisaCentral clients can access a proprietary, state of the art database that contains all the specific requirements for travellers of any nationality to travel anywhere in the world. Application Packs can be downloaded from the website that provide easy to follow instructions, requirements and the necessary application forms to process your visa.

Visit your dedicated VisaCentral portal <u>www.visacentral.co.uk/worldwideadventuresabroad</u> to access your account through our website.

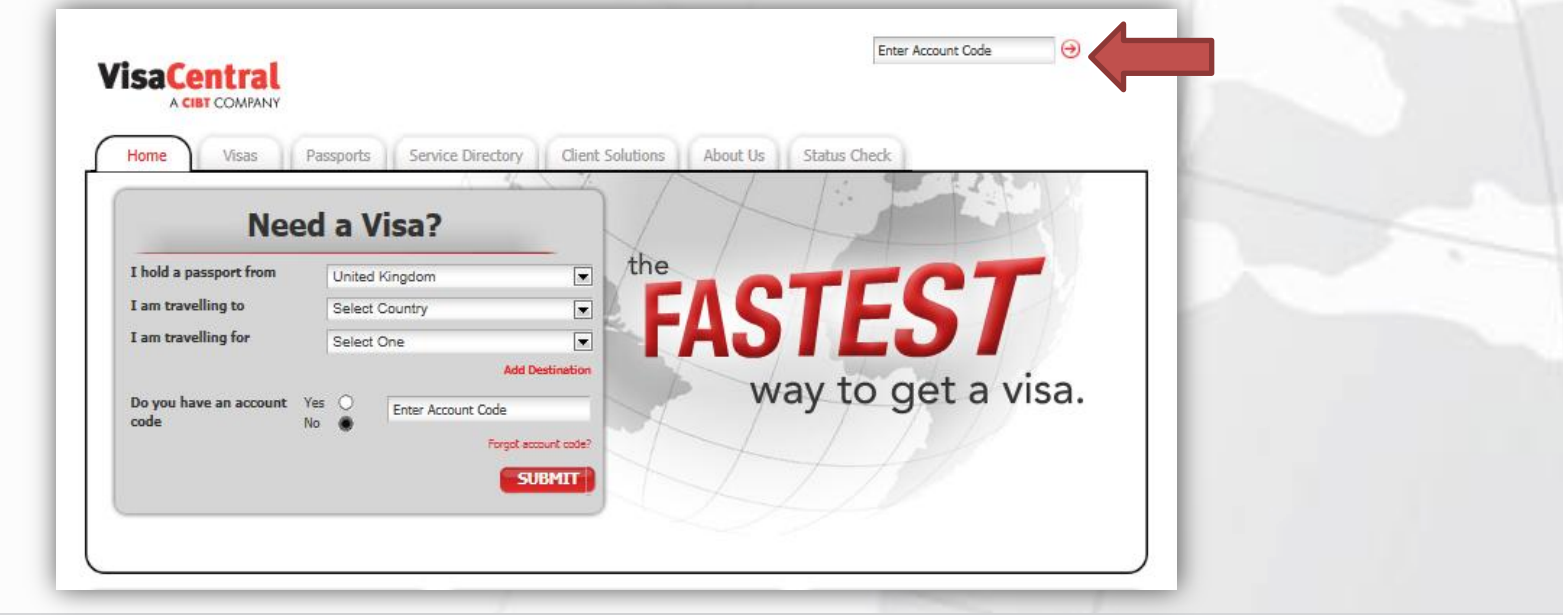

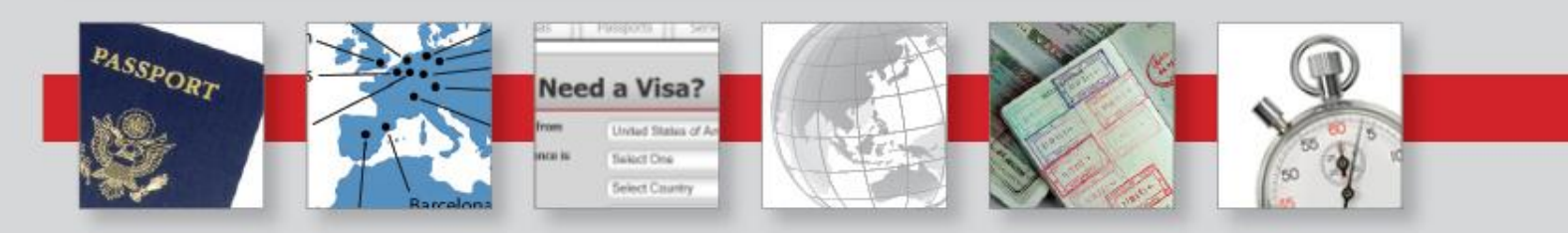

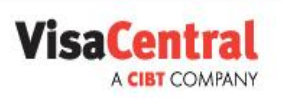

### OBTAINING VISA REQUIREMENTS

Once logged in correctly, search for the latest visa information with four basic steps:

Step One: Choose the traveller's nationalityStep Two: Choose the country of destinationStep Three: Select the relevant purpose of visitStep Four: Click Submit

You may add additional destinations by clicking the link above the Submit button

| MORE INFORMAT                                              | FION REQUIRED                   |   |
|------------------------------------------------------------|---------------------------------|---|
| To process a visa we need additional information. Please a | answer the following questions. |   |
| How many times will you enter the country?                 | Single Entry                    | - |
| How long do you need your visa to be valid?                | Three Month Validity            | - |

| Nee                    | d A Visa?      |                 |
|------------------------|----------------|-----------------|
| I hold a passport from | United Kingdom | •               |
| I am travelling to     | China          | •               |
| I am travelling for    | Business       | •               |
|                        |                | Add Destination |
|                        |                | SUBMIT          |

If further information is required you will be prompted to choose the number of entries and validity of the visa requested in a pop-up window

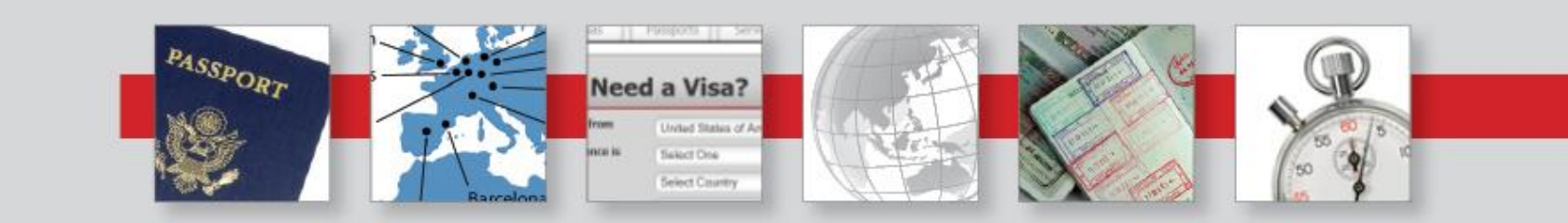

### VisaCentral NEXT STEPS

You will be presented with easy to read onscreen information about your visa request results including requirements, consular closing dates, processing times and associated fees.

From here there are three options to continue:

**Option 1: View Application Pack** 

#### ⊖View Application Pack

This will allow you to open a pdf version of the full information, application forms and guidelines

#### **Option 2: Email Application Pack**

This will allow you to email the pdf Application Pack directly to a third party

#### **Option 3: Start Order**

START ORDER

Choose this option when you have gathered the documentation for your application and are ready to proceed, or if placing the initial Online Order on the traveller's behalf for them to send on to Visa Express.

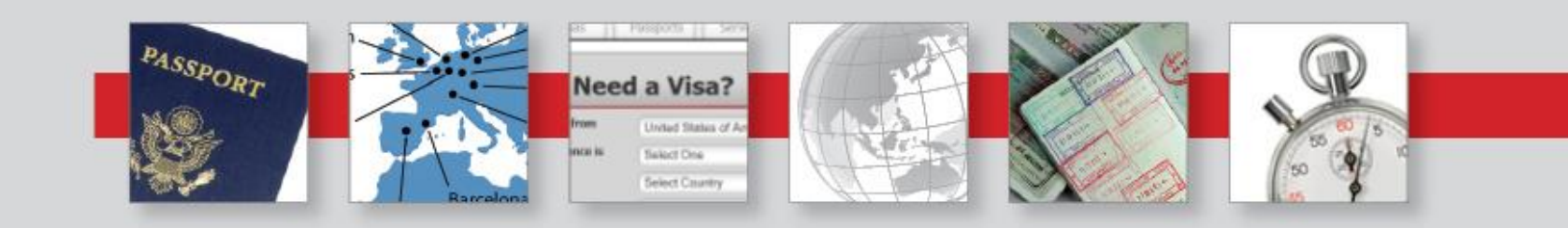

### VisaCentral COMPLETING AN ONLINE ORDER

In order for the VisaCentral team to process your application successfully, we require you to complete an Order Form with your full instructions. This can be in the format of the Offline Order Form provided within the pdf Visa Application Pack, or preferably an Online Order completed on our website.

Once you have clicked Start Order on the search results page, the Online Order process contains four stages of information we require from you:

#### **Step 1: Traveller Information**

Including the date you require the passport to be returned to you, the traveller's passport information, and contact details for the order. You may add up to 5 applicants per order.

| Traveller Information * FIELDS ARE REQUIRED | Order Contact Information                   |  |
|---------------------------------------------|---------------------------------------------|--|
| Important Travel Dates                      | Who should we contact regarding this order? |  |
| *Date passport must be in your possession   | *First Name                                 |  |
| *Entry Date *Exit Date                      | *Last Name                                  |  |
| Traveller Details                           | *Primary Phone Number                       |  |
| Enter Traveller's Information               | *Email                                      |  |
| *Total Number of Travellers 1               | *Retype Email                               |  |

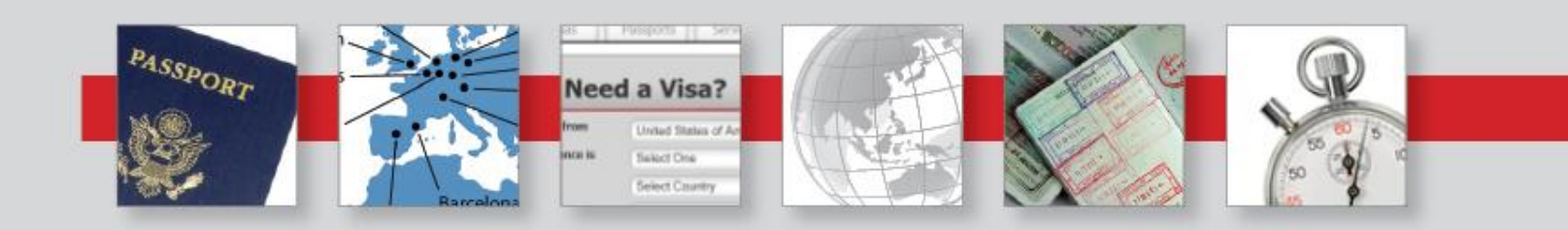

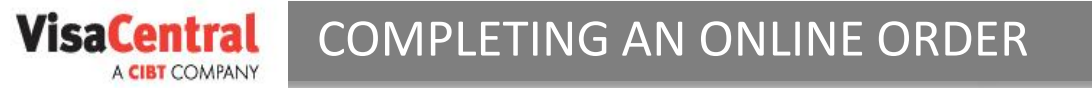

#### **Step 2: Select Despatch Method**

We provide flexibility in delivery options based on your needs whether it is sending your documents via secure mail or meeting you/your traveller at the airport in time for a flight.

Once you have chosen a despatch method, the specific details needed in order for us to arrange this method will be requested.

It is possible to nominate regular delivery addresses for your account to expedite this part of the Online Order form, please provide these details to your Account Manager

| Select Despatch Method                                                                                                    | Despatch My Order to This Address                                                                    |
|----------------------------------------------------------------------------------------------------|----------------------------------------------------------------------------------------------------|
| Secure Mail by 9:00am - £16.00<br>Secure Mail by 9:00am - £16.00<br>Secure Mail by 1:00pm - £9.95<br>Customer Collection - £0.00<br>Same Day Motorbike Courier - Fees Vary<br>Overnight Courier UK by 12:00pm - £35.00<br>Overnight Courier UK by 9:00am - £45.00<br>Overnight Courier UK Saturday by 12 noon - £70.00<br>Courier Delivery International EU - £55.00<br>Courier Delivery International NON EU - £55.00<br>Heathrow Airport Meet & Greet - £95.00<br>City Airport Meet & Greet - £95.00 | *Name Company Department *Street Address *City County Select One *County United Kingdom *Postal Code |

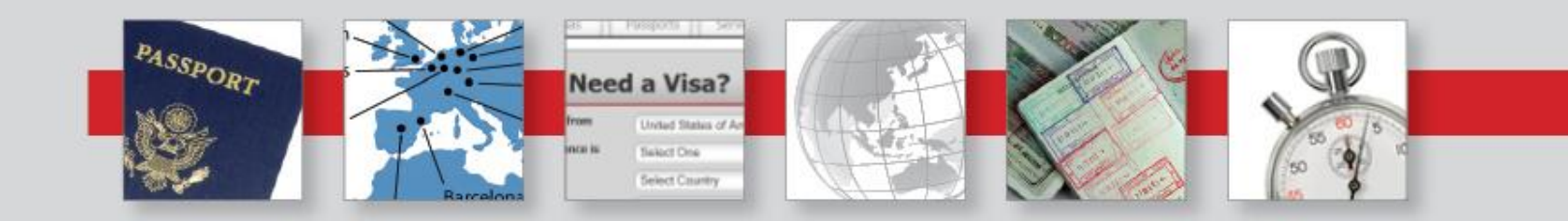

## VisaCentral COMPLETING AN ONLINE ORDER

#### Step 3: Services, Fees and Payments

VisaCentral offers all available processing times as confirmed by the each Embassies. On this page you may nominate a specific processing time (where multiple options are available) and provide payment details/billing references.

| 3 Working Days        |        | Credit Card/Debit Card            |               |
|-----------------------|--------|-----------------------------------|---------------|
| Consular Fee:         | £85.00 | *Card Type                        | Select One    |
| VisaExpress Fee:      | £95.00 | *Card Number                      |               |
| 4 Working Days        |        | *Expiry Date                      | MM 💌 YYYY 💌   |
| Consular Fee:         | £60.00 | *Name on Card                     |               |
| VisaExpress Fee:      | £55.00 | *Security Code                    | What Is this? |
| Customer Collection : | £0.00  | Billing Reference (if applicable) |               |

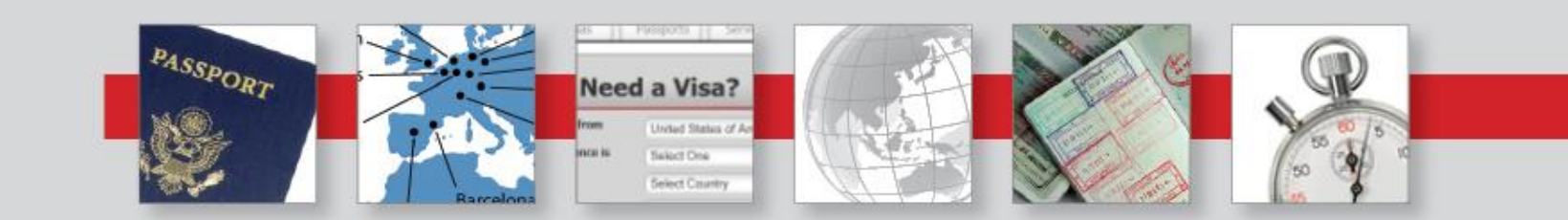

## VisaCentral COMPLETING AN ONLINE ORDER

#### Step 4: Review and Submit

The final stage of the Online Order process allows you to review the details you have provided so far, and submit your order. If the date you requested for the return of the passport is not achievable, the website will display a warning notice and advise the earliest possible date. This logic takes into account processing time at the Embassy, weekends, Embassy closure dates, public holidays and the delivery method you have chosen.

| Review and Submit                                 |                                                             | SUBMIT ORDER |
|---------------------------------------------------|-------------------------------------------------------------|--------------|
| * FIELDS ARE REQUIRED                             |                                                             |              |
| Important Travel Dates                            |                                                             | €DIT         |
| Date passport must be in your possession<br>China | 30-05-2012<br>Entry Date: 31-05-2012, Exit Date: 02-06-2012 |              |
| Traveller Details                                 |                                                             | €EDIT        |
| Traveller #1                                      |                                                             |              |
| Name                                              | John Smith                                                  |              |
| Date of Birth                                     | 01-01-1980                                                  |              |
| Phone Number                                      | 0207 123 4567                                               |              |
| Email                                             | test@cibt.com                                               |              |
| Passport Number<br>Passport Expiry Date           | 123456789<br>12-12-2016                                     |              |
| Order Contact Information                         |                                                             | €DIT         |
| Same as Traveller's Details                       |                                                             |              |

Please print a copy of the VisaCentral Online Order Confirmation email and include this in the application package you send to our offices for processing

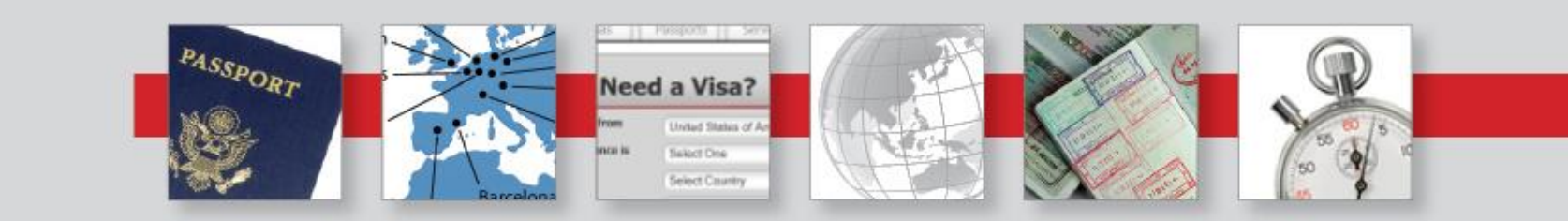

### **VisaCentral** CHECKING THE STATUS OF YOUR APPLICATION

VisaCentral provides automated email updates of the start and completion of your application process, plus access to an online Status Check tool on our website.

To check the status of your application click on the Status Check tab of the website at any time and enter either the VisaCentral order number and traveller's surname, or the traveller's date of

birth and surname

| (aux Online Order                                                                                                    | Has Boon Dessived                                                                                                    |                                                                                         |
|----------------------------------------------------------------------------------------------------|----------------------------------------------------------------------------------------------------|-----------------------------------------------------------------------------------------|
| our Unline Urde                                                                                                    | r has been keceived                                                                                                    |                                                                                         |
|                                                                                                    |                                                                                                    |                                                                                         |
| online order has been received, but you                                                                                           | ur documents have not. You must provide VisaCent                                                                                                    | tral with a complete set of for                                                         |
| ments before we can start to process y                                                                                            | our order. Contact us by email at info@uk.visacent                                                                                                  | ral.com or call 0844 381 4798                                                           |
| entral order status as of 3:49 PM BST 16-05-                                                                                      | -2012                                                                                                    |                                                                                         |
|                                                                                                    |                                                                                                    |                                                                                         |
|                                                                                                    |                                                                                                    |                                                                                         |
| Order Community                                                                                                    |                                                                                                    |                                                                                         |
| Order Summary                                                                                                    |                                                                                                    |                                                                                         |
|                                                                                                    |                                                                                                    |                                                                                         |
| ORDER INFORMATION                                                                                                    | IMPORTANT DATES                                                                                                    |                                                                                         |
| ORDER INFORMATION Order Code: A295819                                                                                             | IMPORTANT DATES<br>Documents Received:                                                                                                    | To be confirmed                                                                         |
| ORDER INFORMATION<br>Order Code: A295819                                                                                          | IMPORTANT DATES<br>Documents Received:<br>Requested Back By:                                                                                        | To be confirmed<br>23 May 2012                                                          |
| ORDER INFORMATION<br>Order Code: A295819                                                                                          | IMPORTANT DATES<br>Documents Received:<br>Requested Back By:<br>Documents To Be Despatched:                                                         | To be confirmed<br>23 May 2012<br>To be confirmed                                       |
| ORDER INFORMATION Order Code: A295819 TRAVELLER NAME AND SERVICES                                                                 | IMPORTANT DATES<br>Documents Received:<br>Requested Back By:<br>Documents To Be Despatched:                                                         | To be confirmed<br>23 May 2012<br>To be confirmed                                       |
| ORDER INFORMATION Order Code: A295819 TRAVELLER NAME AND SERVICES JOHN SMITH – China Same Day Service                             | IMPORTANT DATES Documents Received: Requested Back By: Documents To Be Despatched: To be Lodged at Embassy:                                         | To be confirmed<br>23 May 2012<br>To be confirmed                                       |
| ORDER INFORMATION<br>Order Code: A295819<br>TRAVELLER NAME AND SERVICES<br>JOHN SMITH – China Same Day Service                    | IMPORTANT DATES Documents Received: Requested Back By: Documents To Be Despatched: To be Lodged at Embassy: Expected from Embassy:                  | To be confirmed<br>23 May 2012<br>To be confirmed<br>To be confirmed<br>To be confirmed |
| ORDER INFORMATION<br>Order Code: A295819<br>TRAVELLER NAME AND SERVICES<br>JOHN SMITH – China Same Day Service                    | IMPORTANT DATES Documents Received: Requested Back By: Documents To Be Despatched: To be Lodged at Embassy: Expected from Embassy:                  | To be confirmed<br>23 May 2012<br>To be confirmed<br>To be confirmed<br>To be confirmed |
| ORDER INFORMATION<br>Order Code: A295819<br>TRAVELLER NAME AND SERVICES<br>JOHN SMITH – China Same Day Service<br>DELIVERY METHOD | IMPORTANT DATES Documents Received: Requested Back By: Documents To Be Despatched: To be Lodged at Embassy: Expected from Embassy: DELIVERY ADDRESS | To be confirmed<br>23 May 2012<br>To be confirmed<br>To be confirmed<br>To be confirmed |

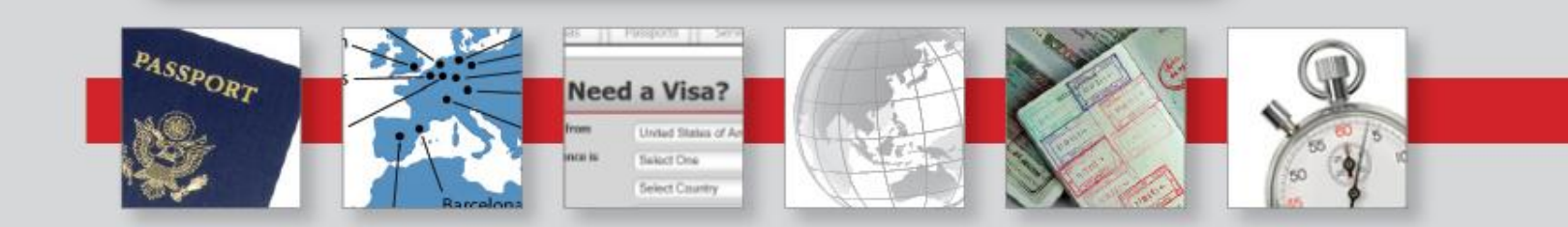

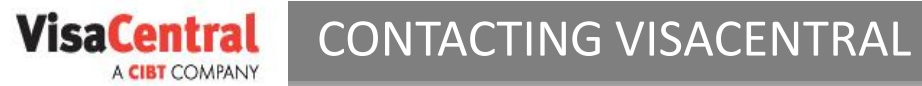

Should you need to reach the VisaCentral team at any time you can do so using the following contact details:

By phone: 0844 381 4798

By email: info@uk.visacentral.com

When discussing any new applications with the team please ensure that you have your account number to hand if requested, and for any ongoing applications please quote the VisaCentral file reference.

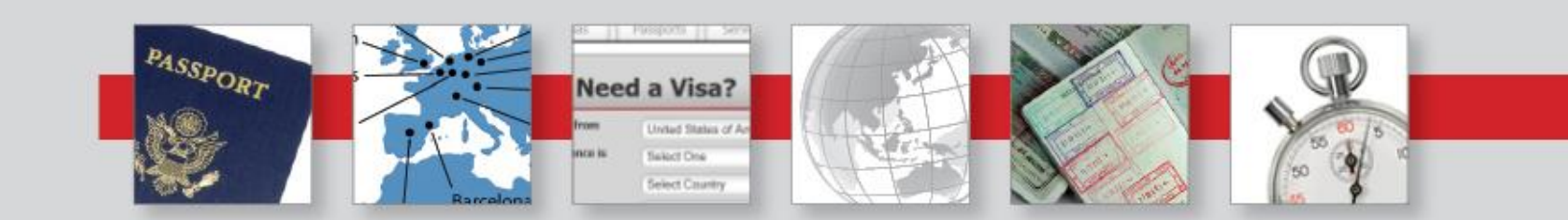